# SONY.

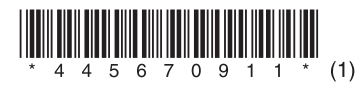

## Sprievodca rýchlym nastavením

(Prehrávanie hudby prostredníctvom bezdrôtových sietí)

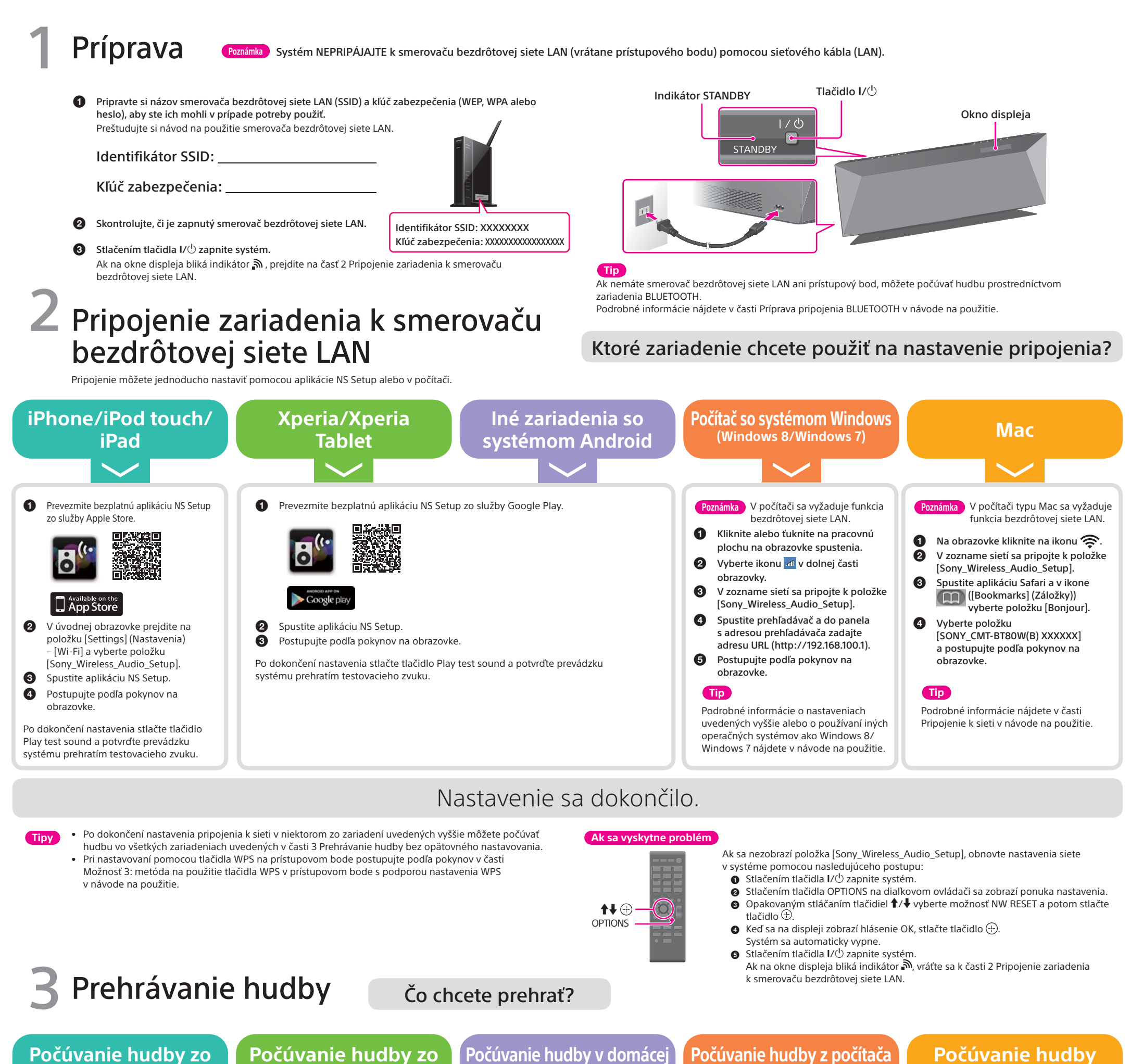

zariadenia Xperia/ sieti prostredníctvom zaria-

2

v domacej Pocuvanie nudby z pocita /om zaria- so systémom Windows

#### iPod touch/iPad

zariadenia iPhone/

### Xperia Tablet

denia so systémom Android 📃

(vrátane hudby v službe iTunes)

### v službe iTunes v počítači typu Mac

Spustite aplikáciu Music (Hudba).

Žuknite na ikonu a vyberte položku [SONY\_CMT-BT80W(B) XXXXXX].

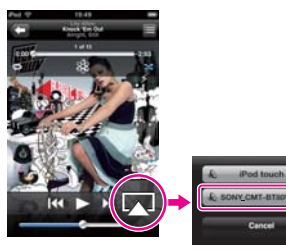

 Spustite aplikáciu WALKMAN.
Ťuknite na ikonu 🖬 v pravej hornej časti obrazovky a vyberte položku [SONY\_CMT-BT80W(B) XXXXXX].

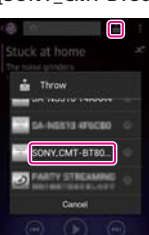

- Zvukový obsah môžete prehrávať na serveroch kompatibilných s normou DLNA pomocou aplikácie Network Audio Remote, ktorá slúži ako ovládač.
- Prevezmite aplikáciu Network Audio Remote a spustite ju.

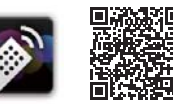

Pripravte server s podporou technológie DLNA (počítač, sieťový rekordér atď.) na prehrávanie hudby. Podrobné informácie nájdete v časti Počúvanie zvukového obsahu pomocou technológie DLNA (Digital Living Network Alliance) v návode na použitie. Pri používaní prehrávača Windows Media Player

Podrobné informácie nájdete v časti Počúvanie zvukového obsahu pomocou technológie DLNA (Digital Living Network Alliance) v návode na použitie.

#### Pri používaní služby iTunes

- **1** Spustite hudobnú aplikáciu iTunes a prehrávajte hudbu.
- Kliknite na ikonu a vyberte položku [SONY\_CMT-BT80W(B) XXXXXX].

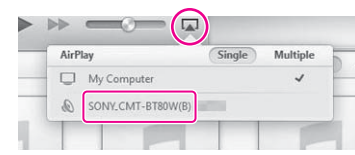

Vychutnajme si hudbu prostredníctvom bezdrôtovej siete.